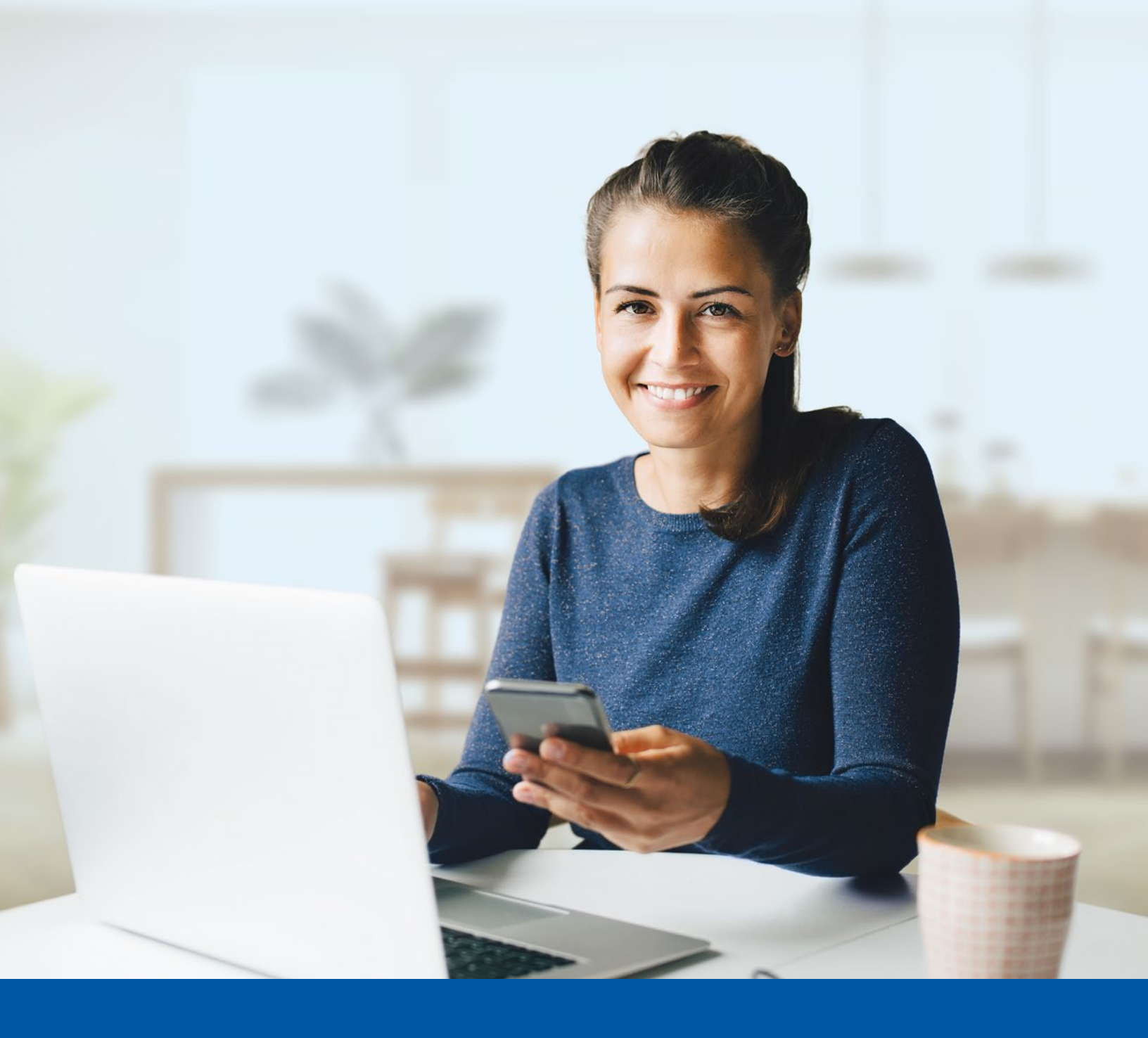

# Financial Group

## MULTI-FACTOR AUTHENTICATION -MY CLIENT SPACE

Text Message Set-up Guide

### You may need to use these steps to set up multi-factor authentication for My Client Space if:

- Multi-factor authentication has just been enabled for your account
- Your account has just been created
- Your multi-factor authentication settings have been reset
- i) Set-up takes just a few minutes.

#### MY CLIENT SPACE MULTI-FACTOR AUTHENTICATION SET-UP

#### Step 1

Go to My Client Space on your computer and enter your **Username** and **Password**. Then click on **Sign In**.

| (i) The visual experience password.      | i changes we have made in no way aff<br>e. Sign in using your regular usernam | ect your online<br>e and |
|------------------------------------------|-------------------------------------------------------------------------------|--------------------------|
| lsemame                                  |                                                                               |                          |
| Password                                 |                                                                               | 0                        |
| Remember my                              | Sign In                                                                       |                          |
| iorgot your passwo<br>forgot your userna | rd?<br>me?                                                                    |                          |
|                                          |                                                                               |                          |

#### Step 2

Click on the **Choose** button in the **Text message authentication** section.

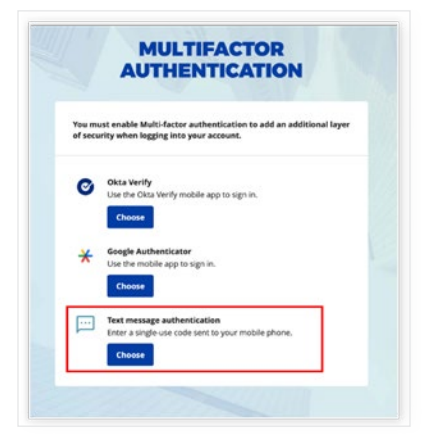

#### Step 3

1. Select your **Country**.

2. Enter the **Phone number** where you wish to receive your verification codes.

3. Click on Receive a code by text message.

|             | <u> </u>                             |          |
|-------------|--------------------------------------|----------|
| Re          | ceive a code by text message to auth | enticate |
| Country     |                                      |          |
| Canada      |                                      | ,        |
| Phone numbe | br.                                  |          |
| +1          |                                      |          |
|             | Receive a code by text messa         | ge       |
|             |                                      |          |

#### Step 4

**Enter the code** received on your mobile device by text message and click **Verify**.

If you haven't received a code by text message, after some time a box will appear at the top of the screen, giving you the option to click on **Send again**.

|        | <u> </u>                                       |
|--------|------------------------------------------------|
|        | Receive a code by text message to authenticate |
| Court  | ntry                                           |
| Canada |                                                |
| Phor   | se number                                      |
| +1     | 418-300-3000                                   |
| Ente   | r code                                         |
|        | Verify                                         |

| Receive a code by text message to authenticate |                                                     |  |  |  |
|------------------------------------------------|-----------------------------------------------------|--|--|--|
| 0                                              | Haven't received a code by text message? Send again |  |  |  |
|                                                |                                                     |  |  |  |

#### Step 5

You have now completed the text message activation and will be taken back to the configuration page.

You can choose to set up an additional multi-factor method or click on **Finish** to continue to My Client Space.

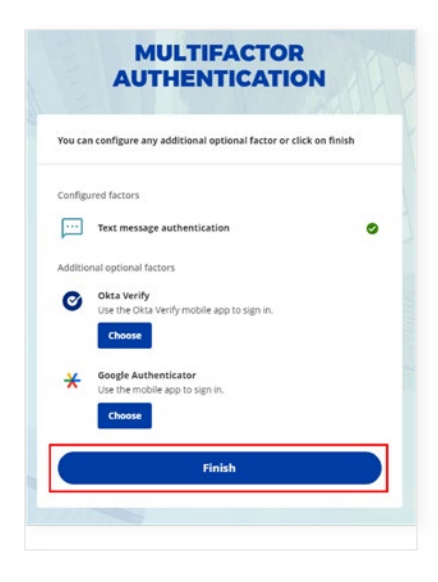

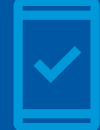

Going forward, when you log into My Client Space, you may be prompted to provide a unique verification code, which will be sent through text message.

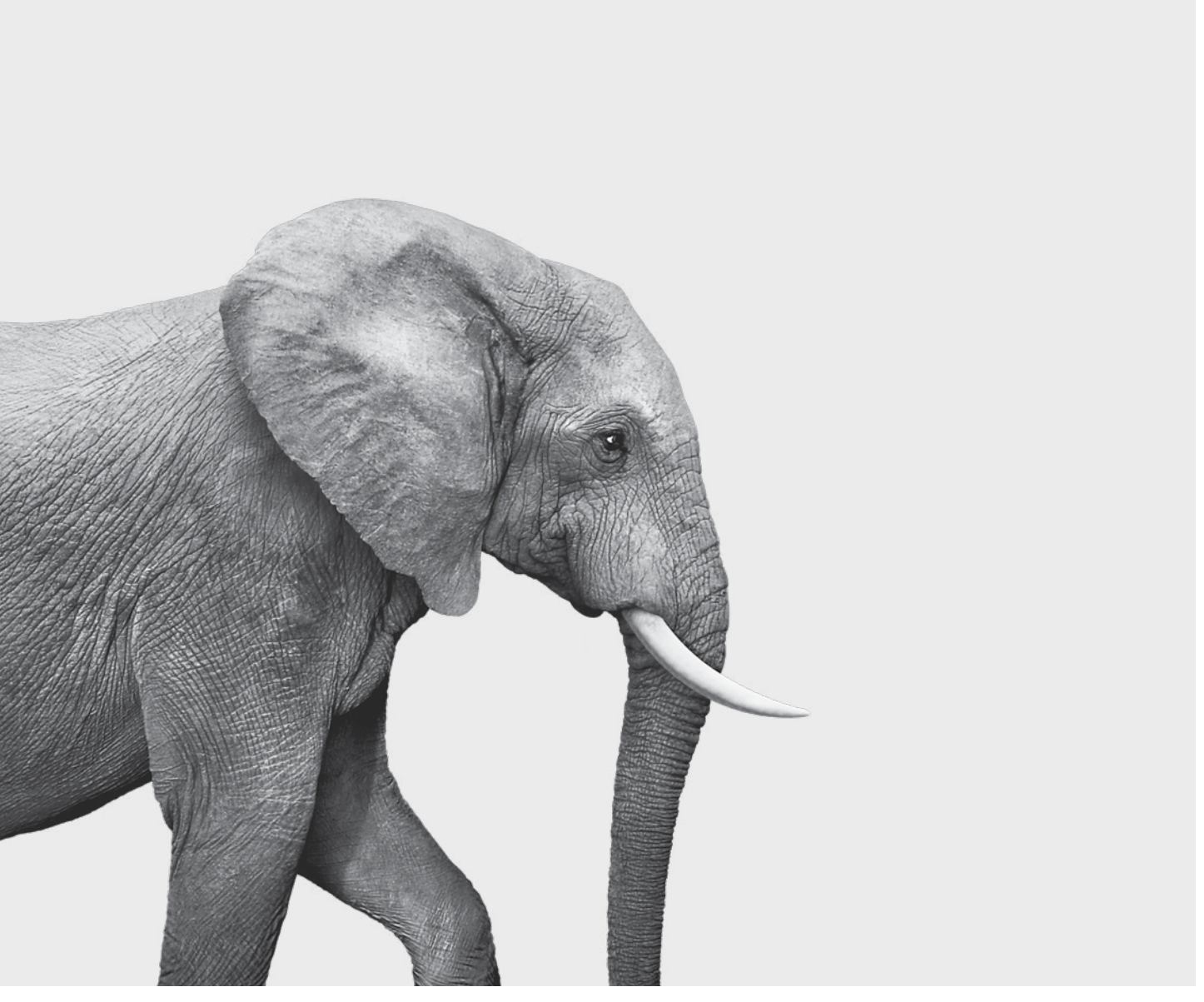

#### **INVESTED IN YOU.**